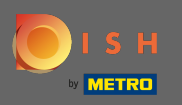

# A partir del panel de control del sitio web de DISH, haga clic en configuración .

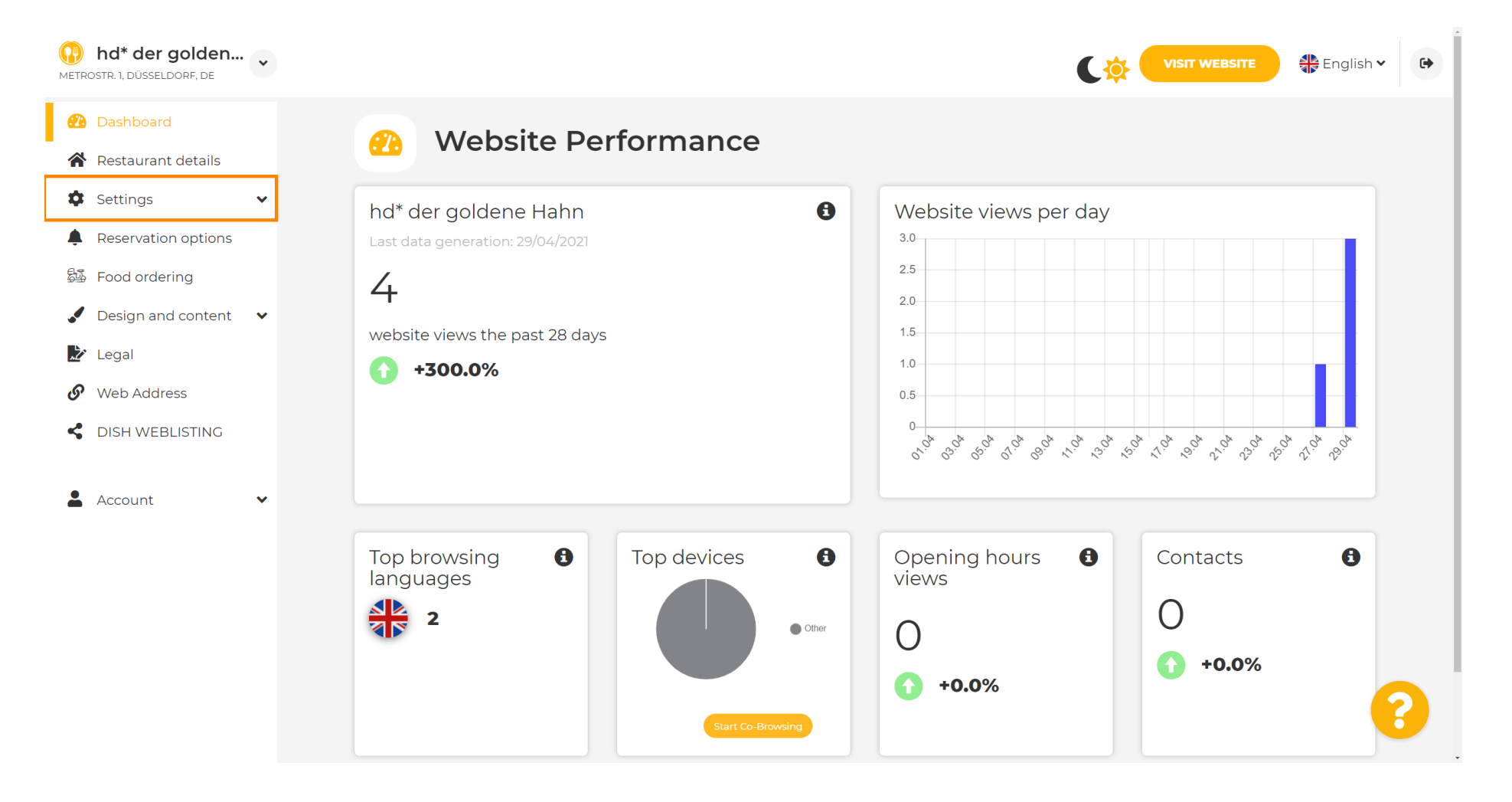

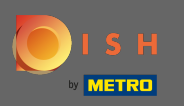

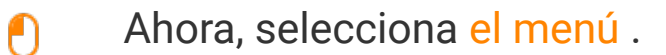

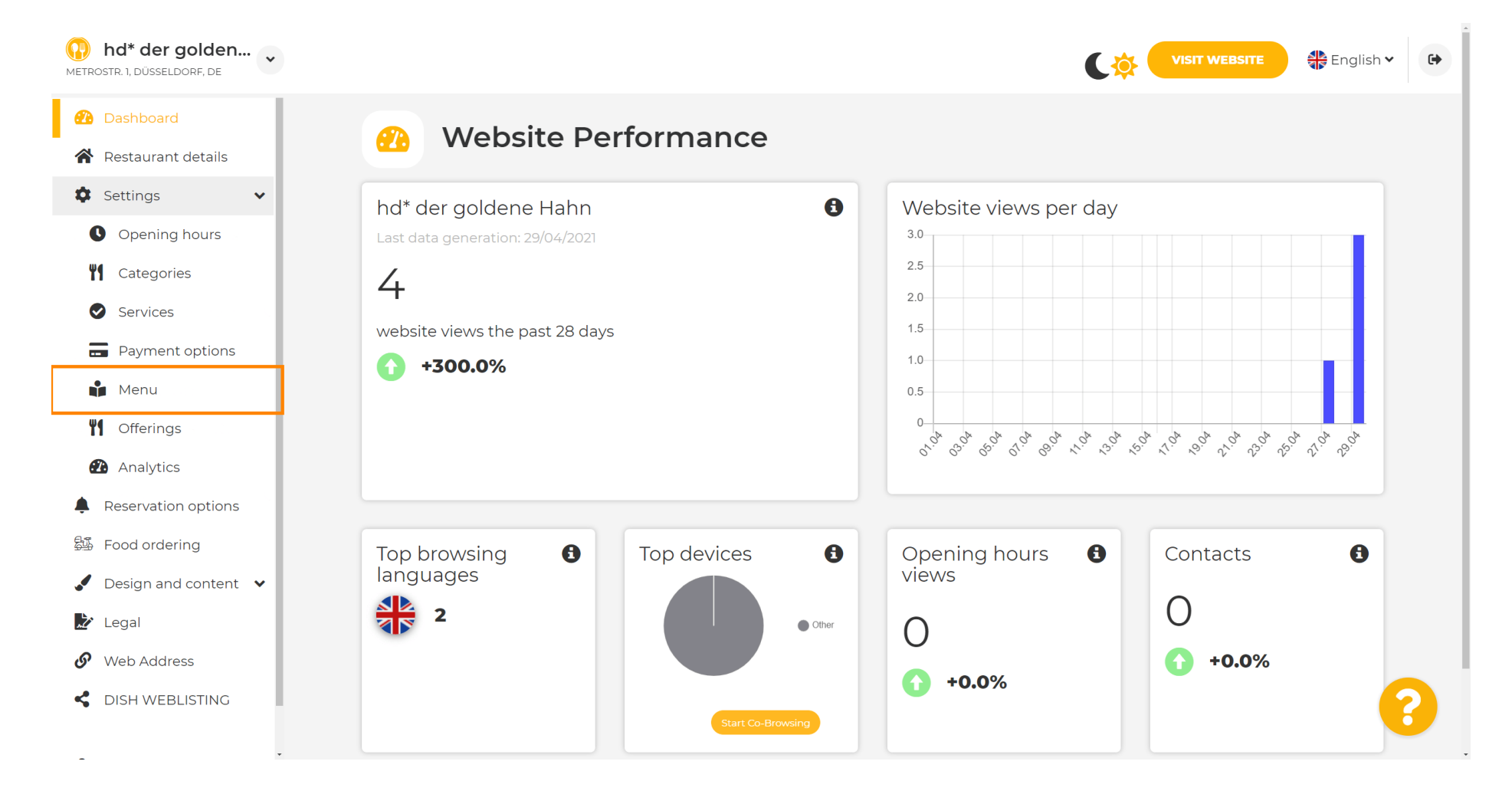

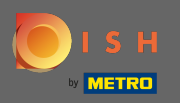

 $(\mathbf{i})$ 

Agrega o cambia tu menú aquí. Puede cargarse como un menú completo o puede crear uno cargando varias imágenes. Nota: Los formatos admitidos son PDF/JPG/PNG

| hd* der golden     metrostr. 1, düsseldorf, de | VISIT WEBSITE English V                                                                                                    |
|------------------------------------------------|----------------------------------------------------------------------------------------------------|
| Dashboard                                      | 🔓 Restaurant menu                                                                                                    |
| Restaurant details                             |                                                                                                    |
| 🗘 Settings 🗸 🗸                                 | Upload your menu as a picture in JPG/PNG format or as PDF document.                                                                                               |
| Opening hours                                  | If you want to combine the separate pages of your menu into a single PDF file, please click "Create menu PDF from multiple images".                               |
| <b>Y</b> Categories                            | Thereupon, you can upload multiple JPG/PNG photos, which are automatically combined into a PDF file. This enhances the readability of the menu for your visitors. |
| Services                                       |                                                                                                    |
| Payment options                                | New Menu                                                                                                    |
| 📫 Menu                                         |                                                                                                    |
| M Offerings                                    | CHOOSE MENU TO UPLOAD (PDF / JPG / PNG)                                                                                                    |
| 🔁 Analytics                                    | - or -                                                                                                    |
| Reservation options                            |                                                                                                    |
| 郧 Food ordering                                | CREATE MENU PDF FROM MULTIPLE IMAGES                                                                                                    |
| 🖌 Design and content 🛛 🗸                       |                                                                                                    |
| 迄 Legal                                        |                                                                                                    |
| 🔗 Web Address                                  |                                                                                                    |
| S DISH WEBLISTING                              | Designed by Hospitality Digital GmbH. All rights reserved.                                                                                                    |

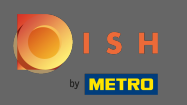

## Nombra tu menú aquí.

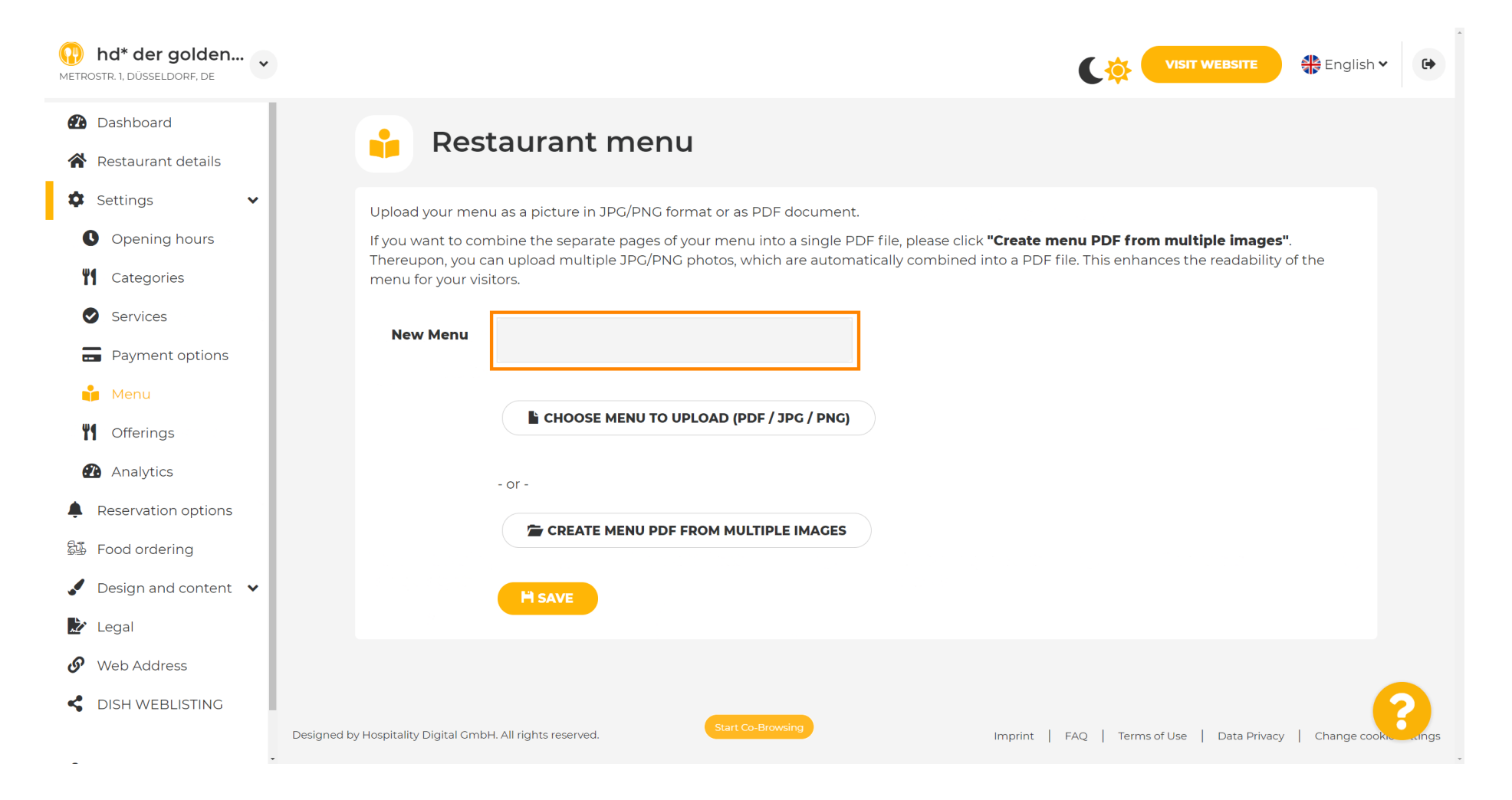

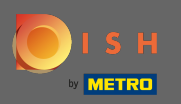

#### Haga clic en elegir menú para cargar si ya tiene un archivo de su menú completo.

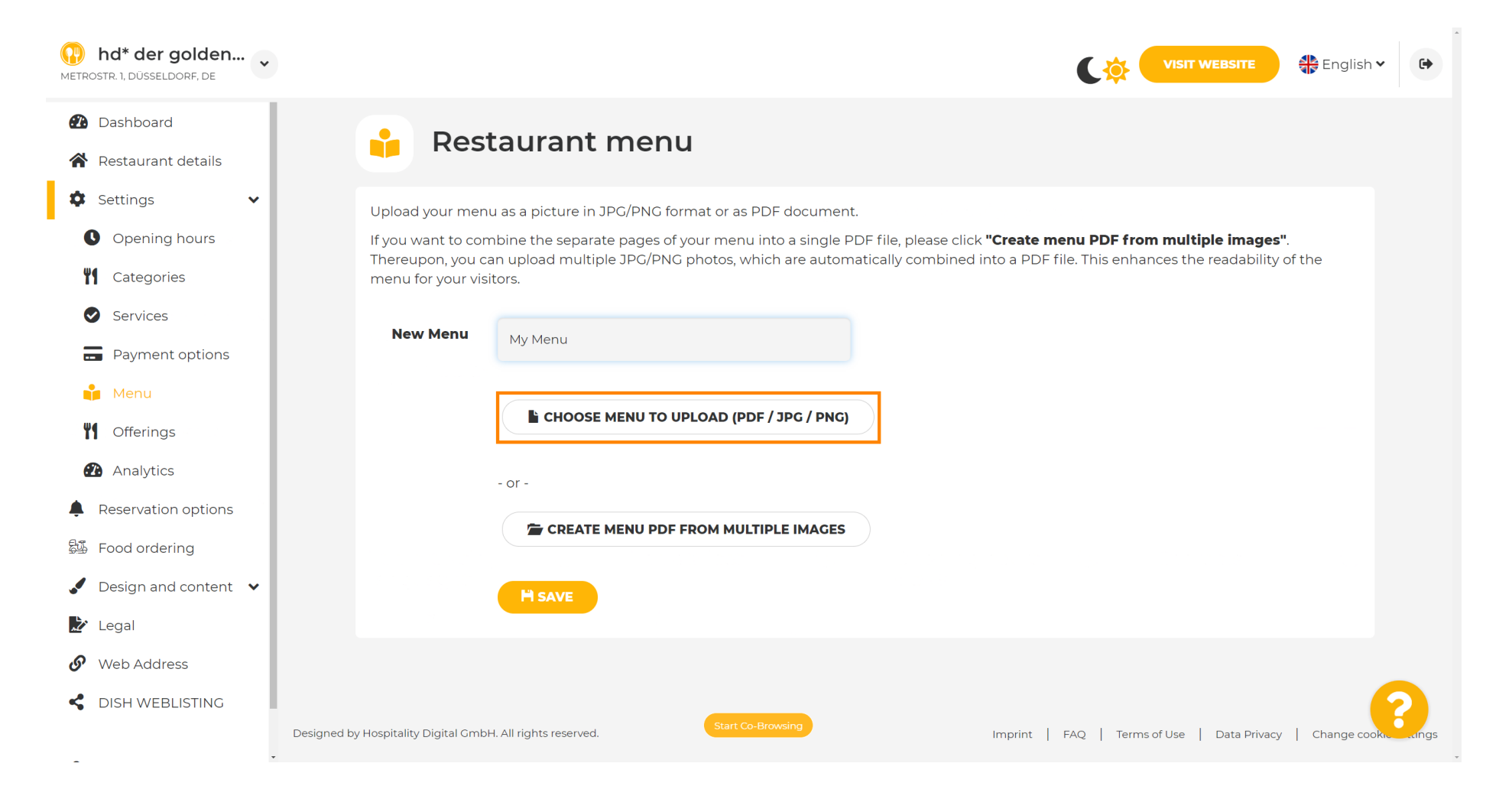

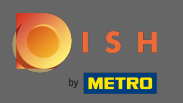

Ð

Una vez que se complete la carga, haga clic en cargar y guardar .

| hd* der golden Metrostr. 1, düsseldorf, de                                                                                                    | VISIT WEBSITE English V                                                                                                    |
|----------------------------------------------------------------------------------------------------|----------------------------------------------------------------------------------------------------|
| <ul><li>Dashboard</li><li>Restaurant details</li></ul>                                                                                                    | 🔒 Restaurant menu                                                                                                    |
| <ul> <li>Settings</li> <li>Opening hours</li> <li>Opening hours</li> <li>Categories</li> <li>Services</li> <li>Services</li> <li>Payment options</li> <li>Menu</li> <li>Offerings</li> <li>Analytics</li> <li>Reservation options</li> <li>Food ordering</li> <li>Design and content</li> </ul> | Upload your menu as a picture in JPG/PNG format or as PDF document.   If you want to combine the separate pages of your menu into a single PDF file, please click "Create menu PDF from multiple images".   Thereupon, you can upload multiple JPG/PNG photos, which are automatically combined into a PDF file. This enhances the readability of the menu for your visitors.   New Menu   My Menu   It CHOOSE MENU TO UPLOAD (PDF / JPG / PNG)   Vour menu.pdf   - or -   CREATE MENU PDF FROM MULTIPLE IMAGES |
| <ul> <li>Legal</li> <li>Web Address</li> <li>DISH WEBLISTING</li> </ul>                                                                                                    | Designed by Hospitality Digital CmbH. All rights reserved.  Start Co-Browsing Imprint   FAQ   Terms of Use   Data Privacy   Change cook and anges                                                                                                    |

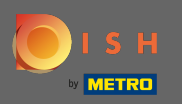

# (i) El menú cargado se mostrará aquí.

| hd* der golden     Metrostr. 1, düsseldorf, de         |                                                             |                                                                                                    | C 🌣 🤇                                                                                                | VISIT WEBSITE                                   |
|--------------------------------------------------------|-------------------------------------------------------------|----------------------------------------------------------------------------------------------------|----------------------------------------------------------------------------------------------------|-------------------------------------------------|
| <ul><li>Dashboard</li><li>Restaurant details</li></ul> | 🔒 Rest                                                      | taurant menu                                                                                                    |                                                                                                    |                                                 |
| <ul><li>Settings </li><li>Opening hours</li></ul>      | Upload your menu<br>If you want to com<br>Thereupon, you ca | u as a picture in JPG/PNG format or as PDF document<br>nbine the separate pages of your menu into a single P<br>an upload multiple JPG/PNG photos, which are autom | DF file, please click <b>"Create menu PDF from</b><br>atically combined into a PDF file. This enhanc | multiple images".<br>ces the readability of the |
| <ul><li>Categories</li><li>Services</li></ul>          | menu for your visi                                          | tors.                                                                                                    | Document My Menundf                                                                                  |                                                 |
| <ul><li>Payment options</li><li>Menu</li></ul>         | New Menu                                                    | My Menu                                                                                                    |                                                                                                    |                                                 |
| <ul><li>Offerings</li><li>Analytics</li></ul>          |                                                             | CHOOSE MENU TO UPLOAD (PDF / JPG / PNG)                                                                                                    |                                                                                                    |                                                 |
| Reservation options     Food ordering                  |                                                             | - or -                                                                                                    |                                                                                                    |                                                 |
| <ul> <li>Design and content</li> <li>Legal</li> </ul>  |                                                             | CREATE MENU PDF FROM MULTIPLE IMAGES                                                                                                    |                                                                                                    |                                                 |
| <ul><li>Web Address</li><li>dish weblisting</li></ul>  |                                                             | M SAVE                                                                                                    |                                                                                                    | 2                                               |
| -                                                      | <ul> <li>Designed by Hospitality Digital GmbH</li> </ul>    | Start Co-Browsing                                                                                                    | Imprint   FAQ   Terms o                                                                              | f Use   Data Privacy   Change cookie settings   |

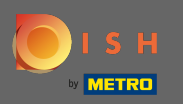

Ð

# Si su menú ya no está actualizado y desea eliminarlo, haga clic en Eliminar .

| hd* der golden     v     wetrostr.1, düsseldore, de    |                                         |                                                             | C 🌣 🔤                                                | SIT WEBSITE                              | 67  |
|--------------------------------------------------------|-----------------------------------------|-------------------------------------------------------------|------------------------------------------------------|------------------------------------------|-----|
| <ul><li>Dashboard</li><li>Restaurant details</li></ul> | 🔒 Rest                                  | taurant menu                                                |                                                      |                                          |     |
| 🌣 Settings 🗸 🗸                                         | Upload your men                         | u as a picture in JPG/PNG format or as PDF document         | t.                                                   |                                          |     |
| Opening hours                                          | If you want to com                      | nbine the separate pages of your menu into a single P       | DF file, please click <b>"Create menu PDF from m</b> | ultiple images".                         |     |
| M Categories                                           | Thereupon, you ca<br>menu for your visi | an upload multiple JPG/PNG photos, which are autom<br>tors. | atically combined into a PDF file. This enhances     | s the readability of the                 |     |
| Services                                               |                                         |                                                             | <b>-</b>                                             |                                          |     |
| Payment options                                        | Menu                                    | My Menu                                                     | Document My Menu.pdf                                 | × REMOVE                                 |     |
| 📫 Menu                                                 | New Menu                                |                                                             |                                                      |                                          |     |
| M Offerings                                            |                                         |                                                             |                                                      |                                          |     |
| 🙆 Analytics                                            |                                         | CHOOSE MENU TO UPLOAD (PDE / 1PG / PNG)                     |                                                      |                                          |     |
| Reservation options                                    |                                         |                                                             |                                                      |                                          |     |
| 邸 Food ordering                                        |                                         | - or -                                                      |                                                      |                                          |     |
| ✔ Design and content ∨                                 |                                         | EREATE MENU PDF FROM MULTIPLE IMAGES                        |                                                      |                                          |     |
| 🏂 Legal                                                |                                         |                                                             |                                                      |                                          |     |
| 🔗 Web Address                                          |                                         | H SAVE                                                      |                                                      |                                          |     |
| dish weblisting                                        |                                         | Start Co-Browsing                                           |                                                      | - 8                                      |     |
| - Desig                                                | gned by Hospitality Digital Gmbł        | H. All rights reserved.                                     | Imprint   FAQ   Terms of U                           | se   Data Privacy   Change cookie settin | ngs |

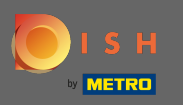

Para cargar un menú que consta de varias páginas, haga clic en crear menú pdf a partir de varias imágenes.

| hd* der golden     verrostr. 1, düsseldorf, de | VISIT WEBSITE English V                                                                                                    | •            |
|------------------------------------------------|----------------------------------------------------------------------------------------------------|--------------|
| 🕐 Dashboard                                    | Postaurant manu                                                                                                    |              |
| Restaurant details                             | Restaurant menu                                                                                                    |              |
| 🗘 Settings 🗸 🗸                                 |                                                                                                    |              |
| Opening hours                                  | ✓ Your changes were saved successfully.                                                                                                    |              |
| Categories                                     | Upload your menu as a picture in JPG/PNG format or as PDF document.                                                                                                    |              |
| Services                                       | If you want to combine the separate pages of your menu into a single PDF file, please click <b>"Create menu PDF from multiple images"</b> .<br>Thereupon you can upload multiple IPG/PNG photos, which are automatically combined into a PDF file. This enhances the readability of the |              |
| Payment options                                | menu for your visitors.                                                                                                    |              |
| 📫 Menu                                         | New Menu                                                                                                    |              |
| M Offerings                                    |                                                                                                    |              |
| Analytics                                      |                                                                                                    |              |
| Reservation options                            |                                                                                                    |              |
| 邸 Food ordering                                | - or -                                                                                                    |              |
| 🖌 Design and content 🗸                         |                                                                                                    |              |
| 🛃 Legal                                        |                                                                                                    |              |
| 🔗 Web Address                                  |                                                                                                    |              |
| CISH WEBLISTING                                |                                                                                                    | 2            |
|                                                | Start Co-Browsing         Designed by Hospitality Digital GmbH. All rights reserved.         Imprint       FAQ         Terms of Use       Data Privacy         Change cook                                                                                                    | kie settings |

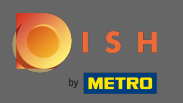

## • Haga clic en agregar imagen para cargar partes de su menú.

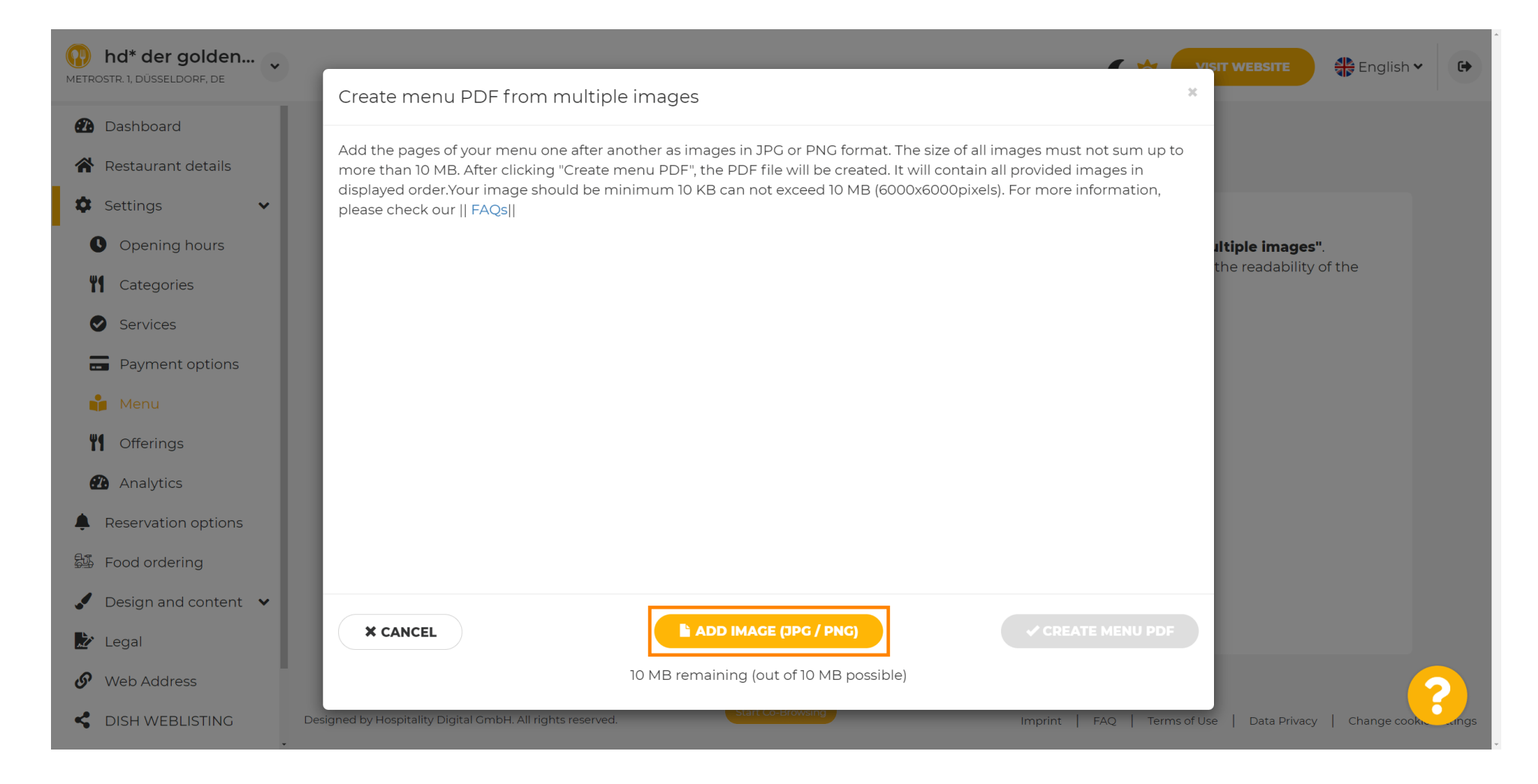

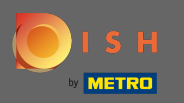

# Después de cargar todas las partes, haga clic en crear menú PDF para completar el proceso.

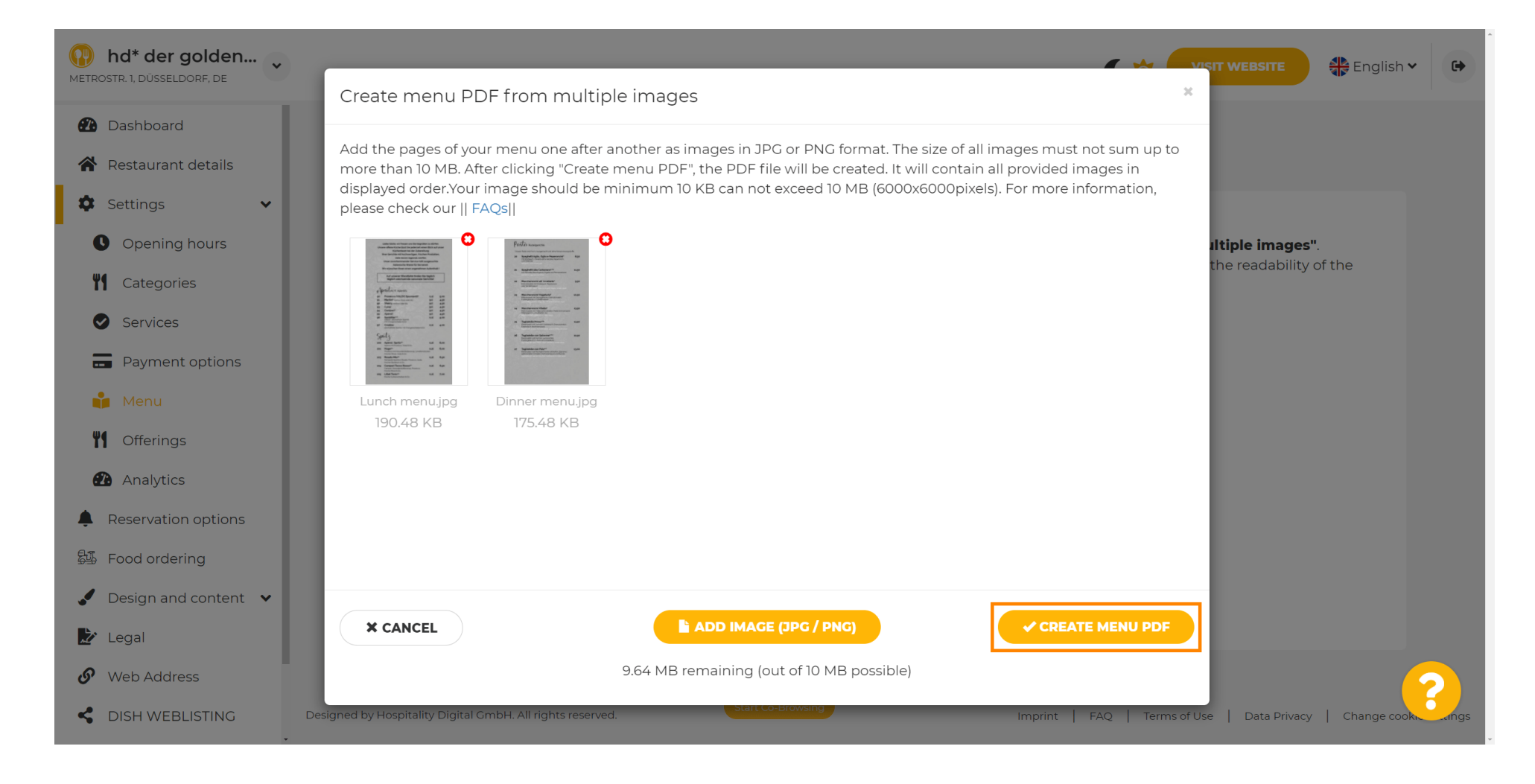

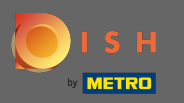

• Haga clic en guardar para confirmar sus cambios.

| hd* der golden     metrostr. 1, düsseldorf, de         |                                        |                                                                                                    | ¢                                                                                                | VISIT WEBSITE        | • |
|--------------------------------------------------------|----------------------------------------|----------------------------------------------------------------------------------------------------|--------------------------------------------------------------------------------------------------|----------------------|---|
| <ul><li>Dashboard</li><li>Restaurant details</li></ul> | 🔓 Rest                                 | aurant menu                                                                                               |                                                                                                  |                      |   |
| 🏟 Settings 🛛 🗸                                         | Upload your menu                       | a as a picture in JPG/PNG format or as PDF document                                                       | t.                                                                                               |                      |   |
| Opening hours                                          | If you want to com<br>Thereupon you ca | bine the separate pages of your menu into a single P<br>n upload multiple IPG/PNG photos, which are autom | DF file, please click <b>"Create menu PDF fr</b><br>patically combined into a PDF file. This end | om multiple images". |   |
| Categories                                             | menu for your visit                    | tors.                                                                                                    |                                                                                                  |                      |   |
| Services                                               | Menu                                   | Manual                                                                                                    | Document Menu-1.pdf                                                                              | * DEMOVE             |   |
| Payment options                                        |                                        | Menta-1                                                                                                   |                                                                                                  | * REMOVE             |   |
| 📫 Menu                                                 | New Menu                               |                                                                                                    |                                                                                                  |                      |   |
| <b>Y1</b> Offerings                                    |                                        |                                                                                                    |                                                                                                  |                      |   |
| 🕐 Analytics                                            |                                        | CHOOSE MENU TO UPLOAD (PDF / JPG / PNG)                                                                   |                                                                                                  |                      |   |
| Reservation options                                    |                                        |                                                                                                    |                                                                                                  |                      |   |
| 郧 Food ordering                                        |                                        | - or -                                                                                                    |                                                                                                  |                      |   |
| 🖌 Design and content 💌                                 |                                        | CREATE MENU PDF FROM MULTIPLE IMAGES                                                                      |                                                                                                  |                      |   |
| 🏂 Legal                                                |                                        |                                                                                                    |                                                                                                  |                      |   |
| 🔗 Web Address                                          |                                        | H SAVE                                                                                                    |                                                                                                  | (                    | 2 |
| CISH WEBLISTING                                        |                                        | Start Co-Browsing                                                                                         |                                                                                                  |                      |   |

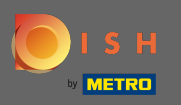

Eso es. Has subido y cambiado correctamente un menú. Ahora está disponible públicamente en su sitio web.

| <b>IV</b> hd* der golden<br>METROSTR. 1, DÜSSELDORF, DE |                                         |                                                         | C 🌣 🧲                                                   | VISIT WEBSITE                                |
|---------------------------------------------------------|-----------------------------------------|---------------------------------------------------------|---------------------------------------------------------|----------------------------------------------|
| 🕐 Dashboard                                             | - Rest                                  | taurant menu                                            |                                                         |                                              |
| Restaurant details                                      | intest                                  |                                                         |                                                         |                                              |
| 🗘 Settings 🗸 🗸                                          | Upload your men                         | u as a picture in JPG/PNG format or as PDF docu         | ment.                                                   |                                              |
| Opening hours                                           | If you want to com                      | bine the separate pages of your menu into a sir         | gle PDF file, please click <b>"Create menu PDF from</b> | n multiple images".                          |
| <b>Y</b> Categories                                     | Thereupon, you ca<br>menu for your visi | an upload multiple JPG/PNG photos, which are a<br>tors. | utomatically combined into a PDF file. This enhan       | ces the readability of the                   |
| Services                                                |                                         |                                                         |                                                         |                                              |
| - Payment options                                       | мепи                                    | My Menu                                                 | Document My Menu.par                                    | * REMOVE                                     |
| 📫 Menu                                                  | New Menu                                |                                                         |                                                         |                                              |
| <b>Y</b> Offerings                                      |                                         |                                                         |                                                         |                                              |
| Analytics                                               |                                         | CHOOSE MENU TO UPLOAD (PDF / JPG /                      | PNG)                                                    |                                              |
| Reservation options                                     |                                         |                                                         |                                                         |                                              |
| Food ordering                                           |                                         | - or -                                                  |                                                         |                                              |
| Design and content 🔸                                    |                                         | TREATE MENU PDF FROM MULTIPLE IMA                       | IGES                                                    |                                              |
| 🖄 Legal                                                 |                                         |                                                         |                                                         |                                              |
| 🔗 Web Address                                           |                                         |                                                         |                                                         |                                              |
| CISH WEBLISTING                                         |                                         | Start Co. Browsing                                      |                                                         |                                              |
| <ul> <li>Designed by F</li> </ul>                       | lospitality Digital Gmbł                | H. All rights reserved.                                 | Imprint   FAQ   Terms (                                 | of Use   Data Privacy   Change cookie settin |